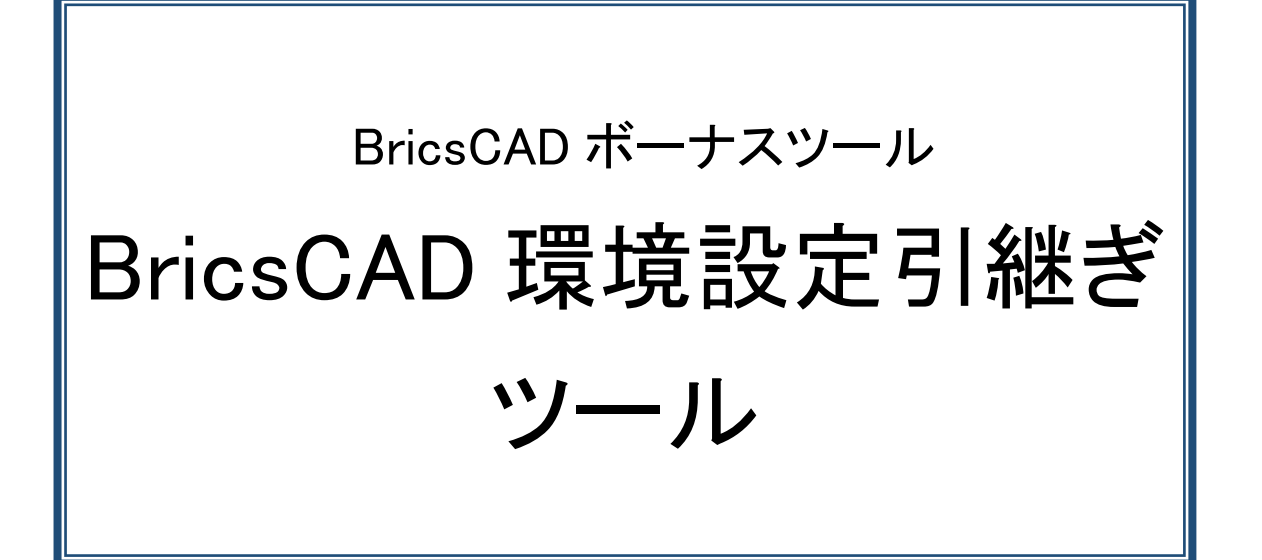

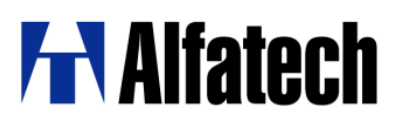

#### ·概要

本ツールは同一の PC で BricsCAD の旧バージョンのプロファイル(環境)を新バージョンに引き継ぐためのツール です。

BricsCAD の新バージョンと旧バージョンが混在インストールされている状態では、新バージョンの初回起動時に プロファイルなどの設定を新バージョンに移行するかどうか、確認のメッセージが表示されます。

この時、環境を移行しなかった場合、後から設定を引き継ぐことができません。

BricsCAD NW(BricsCAD ネットワーク版クライアントインストーラ)のインストール時には旧バージョンが(デフォルト で)アンインストールされます。その為、旧バージョンの環境移行を行うことができません。

本ツールでは、旧バージョンをアンインストール後でも、旧バージョンのプロファイルを新バージョンの BricsCAD に移行することができます。

ダウンロードファイル:BMig.zip ダウンロードファイルを展開します。 プログラム名: BMig.exe

### ·事前準備

展開した BMig.exe をデスクトップにコピーします。

### ·使用方法

- 1. BMig.exe をダブルクリックします。
- 2. 旧バージョンの環境(プロファイル)が移行されます。

 Exilgre
Bige Bige Bige Bige の移行先となる BricsCAD を検出しています 設定の移行元となる BricsCAD のプロファイルを検

BricsCAD 設定移行ツール

移行対象プロファイル

- ・ログオンユーザーのすべてのプロファイル
- ・ログオンユーザの LocalRootFolder※1
- ・ログオンユーザの RoamableRootFolder (default.cui と tipofday.txt \*.lnk は除く)※2
- ・メイン cui ファイルに読み込まれていた部分 cui ファイル※3
- ※1 LocalRootFolder は、主にテンプレートがコピーされるフォルダです。
- ※2 RoamableRootFolder は、メニューなどがコピーされるフォルダです。
- ※3 旧バージョンのメイン cui ファイル(後述)をカスタマイズしていた場合、その内容は新バージョンのメイン cui ファイルに引き継ぎません。

部分 cui については、新バージョンでも部分 cui として読み込まれた状態となります。

# インストール先がデフォルトでは無い場合のプロファイルの移行

旧バージョンのインストールの既定値(V14の例)

"%Program Files%¥Bricsys¥BricsCAD V14 ja\_JP" (V14 の部分はバージョン、bit によって変わります)

旧バージョンのインストール先が上記のデフォルト(既定値)では無い場合、任意に指定する必要があります。

1.BMig.exe と同じ場所にメモ帳などで BMig.txt を作成します。

2.BMig.txtを開き下記のように記述します。(インストール先:Dドライブの例)

[V14]

InstallDir=D:¥Programs¥BricsCAD V17

| BMigexe              | BN      | Alignixi      |          |        |     |
|----------------------|---------|---------------|----------|--------|-----|
| BMig.tx              | t - メモ帳 |               |          | _      | ×   |
| ファイル(F)              | 編集(E)   | <b></b> 書式(0) | 表示(V)    | ヘルプ(H) |     |
| [V14]<br>InstallDir= | =D:¥Pro | ograms¥l      | BricsCAD | V17    | < > |
| <                    |         |               |          |        | >   |

バージョンをセクション名とし、"InstallDir"をキーとして、インストール先のフォルダをフルパスで記述します。 但し、そのバージョンの BricsCAD が規定のフォルダにインストールされている場合、インストール先は設定ファ イルでは無くレジストリから取得されます。

## ・複数のバージョンがインストールされている場合の移行

移行元または移行先のバージョンが複数存在する場合、選択するためのダイアログが表示されます。 移行元のバージョンと移行先のバージョンを選択してください。

例)V13,V14,V16 のプロファイルが残っていて、V17 がインストールされている場合 「移行元」からV13,V14,V16 のどちらから移行するかを選択します。

| BricsCAD 設定移行ツール                                                            | BricsCAD 設定移行ツール                                                            |
|-----------------------------------------------------------------------------|-----------------------------------------------------------------------------|
|                                                                             |                                                                             |
| 設定の移行先となる BricsCAD を検出しています<br>設定の移行元となる BricsCAD のプロファイルを検<br>移行バージョンの設定 × | 設定の移行先となる BricsCAD を検出しています<br>設定の移行元となる BricsCAD のプロファイルを検<br>移行バージョンの設定 × |
| 複数の移行対象があります。<br>設定を移行するパージョンを指定してください。                                     | 複数の移行対象があります。<br>設定を移行するパージョンを指定してください。                                     |
| ┣移行元(S): V16×64 ~                                                           | 移行元(S): V16×64 V                                                            |
| 移行先(T): V17x64 ~                                                            | V10x04<br>移行先(T): V14x64<br>V13x64                                          |
| OK キャンセル                                                                    | OK キャンセル                                                                    |

### ・コマンドライン オプション

コマンドプロンプトから本ツールを実行する場合、以下のコマンドラインオプションが使用可能です。

| オプション         | 説明                                          |
|---------------|---------------------------------------------|
| /1            | ログファイルのパスを指定する。指定が無いときは、%TEMP%¥BMig.log に作  |
|               | 成される。                                       |
| /s            | 確認のメッセージボックスなどを出さずに実行する。                    |
| /sourse バージョン | 移行元バージョンを指定する(例:/source V14)。               |
|               | サイレントモード時で指定が無いか無効な場合、インストールされている最新         |
|               | の BricsCAD 未満で、最も新しいバージョンのプロファイルが移行元となる     |
| /target バージョン | 移行先バージョンを指定する(例:/source V12)。 サイレントモード時で、指定 |
|               | が無いか無効な場合、インストールされている最新の BricsCAD が移行先と     |
|               | なる。                                         |

複数のバージョンのプロファイルが残っている場合、コマンドラインにて"BMig.exe /source V14" 等のようにオプ ション指定することで、バージョンの選択画面を表示せず移行処理を実行可能です。

## ・部分 cui ファイルの移行

本ツールでは、部分 cui の読み込み状態も新バージョンの BricsCAD に移行します。

| *BricsCAD V23 | 以降はワークスイ | ペースの構造が変化している | るため、部分 cui | は次のように移行されます。 |
|---------------|----------|---------------|------------|---------------|
|---------------|----------|---------------|------------|---------------|

| 移行元                  | 移行先                  | 補足                                 |
|----------------------|----------------------|------------------------------------|
| V22以前                | V23以降                | 移行元のメイン cui (default.cui) でロードされてい |
| •default.cui         | •modern.cui          | た部分 cui を、移行先の 3 種類のメイン cui に      |
|                      | •classic-ribbon.cui  | 移行する。                              |
|                      | •classic-toolbar.cui |                                    |
| V23 以降               | V24 以降               | 移行元の 3 種類のメイン cui でロードされていた        |
| •modern.cui          | •modern.cui          | 部分 cui を、移行先の同名のメイン cui に移行        |
| •classic-ribbon.cui  | •classic-ribbon.cui  | する。                                |
| •classic-toolbar.cui | •classic-toolbar.cui |                                    |

### ·制限事項

・ツールの実行前に、ログオンユーザで一度 BricsCAD を起動し、終了しておく必要があります。
※LocalRootFolder と RoamableRootFolder のいずれかが無い場合、処理を中止します。

- ・メイン cui に加えられた変更は元に戻ります (メニューの並び替えなども含む)。
- ・新しいバージョンのプロファイルを古いバージョンに移行することはできません。
- ・V15から対応のリボンメニューは引き継ぎません。

以上